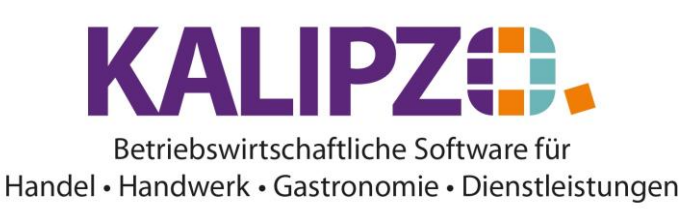

## Konto anlegen

Um den Überblick im Kontenrahmen zu gewährleisten, wird bei der Neuanlage einer Firma ein reduzierter Kontenrahmen mit den üblicherweise benötigten Konten durch KALIPZO eingespielt. Sollten Sie ein weiteres Konto benötigen gehen Sie bitte wie folgt vor:

Rufen Sie Stammdaten/Verwaltung/externe Buchhaltung/Konten auf.

| Konten   |                |                               |             |      |        |       |                  |                 |            |                   |             |
|----------|----------------|-------------------------------|-------------|------|--------|-------|------------------|-----------------|------------|-------------------|-------------|
| KNr. Kto | o.art K.gr.S K | .gr.H Bezeichnung             | Variable    | Anl. | Autom. | Mwst. | Mindestbestand / | Anfangstbestand | Expr.LS Fr | ist Name der Bank | Ext. Kont 🔿 |
| 0027 BA  | 114            | 114 Software                  |             | Ja   | Nein   | 0     | -9.999.999,00    | 0,00            | Ja         | 7                 | 0000000     |
| 0200 BA  | 112            | 112 Techn. MAE                |             | Ja   | Nein   | 0     | -9.999.999,00    | 0,00            | Ja         | 7                 | 0000000     |
| 0400 BA  | 113            | 113 Betriebsausstattung       |             | Ja   | Nein   | 0     | -9.999.999,00    | 0,00            | Ja         | 7                 | 0000000     |
| 0420 BA  | 113            | 113 Büroeinrichtung           |             | Ja   | Nein   | 0     | -9.999.999,00    | 0,00            | Ja         | 7                 | 0000000     |
| 0450 BA  | 111            | 111 Einbauten                 |             | Ja   | Nein   | 0     | -9.999.999,00    | 0,00            | Ja         | 7                 | 0000000     |
| 0480 BA  | 113            | 113 GWG                       |             | Ja   | Nein   | 0     | -9.999.999,00    | 0,00            | Ja         | 7                 | 0000000     |
| 0485 BA  | 113            | 113 GWG Sammelposten          |             | Ja   | Nein   | 0     | -9.999.999,00    | 0,00            | Ja         | 7                 | 0000000     |
| 0590 BA  | 121            | 121 Mietkaution               |             | Neir | Nein   | 0     | -9.999.999,00    | 0,00            | Ja         | 7                 | 0000000     |
| 0948 BP  | 212            | 212 Rücklage Ansparabschr.    |             | Neir | Nein   | 0     | -9.999.999,00    | 0,00            | Ja         | 7                 | 0000000     |
| 1000 BA  | 126            | 126 Bare Kasse zentral        | kobarzen    | Neir | Nein   | 0     | -9.999.999,00    | 0,00            | Ja         | 7                 | 0000000     |
| 1001 BA  | 126            | 126 Bare Kasse Filiale 1      | kobarsal    | Neir | Nein   | 0     | -9.999.999,00    | 0,00            | Ja         | 7                 | 0000000     |
| 1200 BZ  | 125            | 235 Girokonto                 | kogilast    | Neir | Nein   | 0     | -9.999.999,00    | 0,00            | Ja         | 7                 | 0000000     |
| 1371 BP  | 211            | 211 Periodengewinn/-verlust   | kogewver    | Neir | Nein   | 0     | -9.999.999,00    | 0,00            | Ja         | 7                 | 0000000     |
| 1410 BA  | 123            | 123 Forderungen aus L.u.L.    | kollford    | Neir | Nein   | 0     | -9.999.999,00    | 0,00            | Ja         | 7                 | 0000000     |
| 1501 BA  | 123            | 123 Sonst. kurzfristige Ford. |             | Neir | Nein   | 0     | -9.999.999,00    | 0,00            | Ja         | 7                 | 0000000     |
| 1542 BZ  | 131            | 241 Vorsteuer and. EU-Länder  | kovsausl    | Neir | Nein   | 0     | -9.999.999,00    | 0,00            | Ja         | 7                 | 0000000     |
| 1561 BZ  | 131            | 241 Aufzuteil. Vorsteuer erm. | koaverma    | Neir | Nein   | 0     | -9.999.999,00    | 0,00            | Ja         | 7                 | 0000000     |
| 1565 BZ  | 131            | 241 Aufzuteil. Vorsteuer 16%  | koavvalt    | Neir | Nein   | 0     | -9.999.999,00    | 0,00            | Ja         | 7                 | 0000000     |
| 1566 BZ  | 131            | 241 Aufzuteil. Vorsteuer voll | koavvoll    | Neir | Nein   | 0     | -9.999.999,00    | 0,00            | Ja         | 7                 | 0000000     |
| 1568 BZ  | 131            | 241 Abziehb. Vorsteuer 5%     | kovscoer    | Neir | Nein   | 0     | -9.999.999,00    | 0,00            | Ja         | 7                 | 0000000 ~   |
|          |                |                               |             |      |        |       |                  |                 |            |                   |             |
| Einfügen | Korrigieren    | Löschen Kopieren Liste druck  | en Selektio | n    |        |       |                  |                 |            |                   | Verlassen   |

Bestenfalls kennen Sie ein Konto, welches ähnlich ist. Wählen Sie dieses aus und klicken Sie auf Kopieren.

## Konto kopieren

|                        | Konto kopieren         |                    |
|------------------------|------------------------|--------------------|
| Interne Konto-Nr.: 159 | Abk. für Kontoart:     | Kontengruppe Soll: |
| Kontengruppe Haben:    | Bezeichnung:           |                    |
| Anlagenkonto:          | DATEV-Automatikkonto:  |                    |
| Mwst. Vorgabe:         | Mindestbestand:        |                    |
| Anfangsbestand (Wech   | Express-SEPA-LS:       |                    |
| Frist norm. SEPA-LS:   | Name der Bank:         |                    |
| Ext. Konto-Nr. Bank:   | Bankleitzahl:          |                    |
| IBAN:                  |                        |                    |
| BIC:                   | Verwendet in Variable: |                    |

Vergeben Sie nun die neue Interne Konto-Nr., ändern Sie die Bezeichnung und ändern ggf. andere Daten ab. ACHTUNG! Das Feld Verwendet in Variable wird nicht mitkopiert, da es zu großen Problemen führt, sollte eine der Variablen falsch oder gar doppelt verwendet werden. Bei Unklarheiten kontaktieren Sie bitte unseren <u>Support</u>.

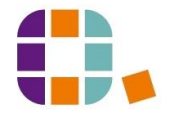

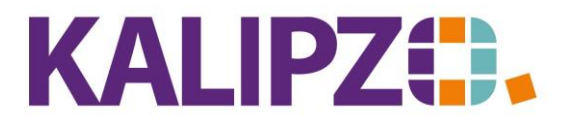

Betriebswirtschaftliche Software für Handel • Handwerk • Gastronomie • Dienstleistungen

Sollte es noch kein ähnliches Konto geben, so wählen Sie den Button Einfügen.

| Konto neu anlegen                                      |                                       |  |  |  |  |  |  |  |
|--------------------------------------------------------|---------------------------------------|--|--|--|--|--|--|--|
| Interne Konto-Nr.: 0000 Abk                            | c. für Kontoart: Kontengruppe Soll: 0 |  |  |  |  |  |  |  |
| Kontengruppe Haben: 0 Bezeichnung:                     |                                       |  |  |  |  |  |  |  |
| Verwendet in Variable: Anlagenkonto: Nein              |                                       |  |  |  |  |  |  |  |
| DATEV-Automatikkonto: Nein Mwst. Vorgabe: 0            |                                       |  |  |  |  |  |  |  |
| Mindestbestand: -9.999.999,00                          |                                       |  |  |  |  |  |  |  |
| Anfangsbestand (Wechselgeld): 0,00 Express-SEPA-LS: Ja |                                       |  |  |  |  |  |  |  |
| Frist norm. SEPA-LS: 7 Name der Bank:                  |                                       |  |  |  |  |  |  |  |
| Ext. Konto-Nr. Bank: 0000000000                        | Bankleitzahl: 0                       |  |  |  |  |  |  |  |
| IBAN:                                                  |                                       |  |  |  |  |  |  |  |
| BIC:                                                   |                                       |  |  |  |  |  |  |  |

Füllen Sie die Felder wie folgt:

| Interne Konto-Nr. | Maximal 7-stellig numerisch                       |                                          |
|-------------------|---------------------------------------------------|------------------------------------------|
| Abk- für Kontoart | BA Bilanz Aktiv                                   |                                          |
|                   | BP Bilanz Passiv                                  |                                          |
|                   | BZ Bilanz                                         |                                          |
|                   | GA Aufwendungen                                   |                                          |
|                   | GE Erlöse                                         |                                          |
| Kontengruppe Soll | Tragen Sie hier die <u>Kontengruppe</u> , der die | Nur bei Verwendung der Kontenart BZ      |
|                   | Buchungen bei Verwendung des Kontos im            | unterscheiden sich diese beiden          |
|                   | Soll zugeordnet werden soll ein.                  | Felder. Bei den anderen Kontenarten      |
| Kontengruppe      | Tragen Sie hier die <u>Kontengruppe</u> , der die | tragen Sie bitte dieselbe                |
| Haben             | Buchungen bei Verwendung des Kontos im            | Kontengruppe in beide Felder ein.        |
|                   | Haben zugeordnet werden soll ein.                 |                                          |
| Bezeichnung       | Hierfür stehen Ihnen 30 Zeichen zur               |                                          |
|                   | Verfügung. Tragen Sie hier die eindeutige         |                                          |
|                   | Kontenbezeichnung ein.                            |                                          |
| Anlagenkonto      | Ja/Nein                                           | Handelt es sich um ein Anlagenkonto,     |
|                   |                                                   | tragen Sie hier ein <mark>Ja</mark> ein. |
| DATEV-            | Ja/Nein                                           | Bei der DATEV gibt es Konten mit         |
| Automatikkonto    |                                                   | automatischer Steuerberechnung.          |
|                   |                                                   | Hier wird also immer eine fest           |
|                   |                                                   | hinterlegte Steuerberechnung             |
|                   |                                                   | genutzt. Nur wenn die betroffenen        |
|                   |                                                   | Konten als DATEV-Automatikkonto          |
|                   |                                                   | gekennzeichnet sind, werden die          |
|                   |                                                   | jeweiligen Einzelbuchungen fehlerfrei    |
|                   |                                                   | in die DATEV übernommen.                 |
| MwSt. Vorgabe     | Um Fehleingaben zu reduzieren, können             |                                          |
|                   | Sie für bestimmte Konten auch eine                |                                          |

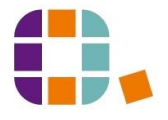

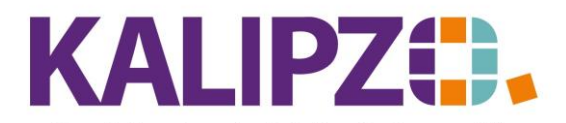

Betriebswirtschaftliche Software für Handel • Handwerk • Gastronomie • Dienstleistungen

| Vorgabe eines Mehrwertsteuerschlüssels      |                                                                                                    |
|---------------------------------------------|----------------------------------------------------------------------------------------------------|
| einstellen.                                 |                                                                                                    |
| Der Mindestbestand ist jeweils mit -        |                                                                                                    |
| 9.999.999€ vorgegeben. Bei Kassenkonten     |                                                                                                    |
| ändern Sie diesen auf 0.                    |                                                                                                    |
| Dieses Feld wird nur für Kassenkonten       |                                                                                                    |
| verwendet. Beim Kassenabschluss sowie       |                                                                                                    |
| beim ersten Kassieren wird dieses           |                                                                                                    |
| Wechselgeld dann in der Kasse erwartet.     |                                                                                                    |
| Bietet Ihre Bank Express-SEPA Lastschrift   |                                                                                                    |
| an, füllen Sie dieses Feld f <u>ür d</u> as |                                                                                                    |
| entsprechende Konto mit <mark>Ja</mark> .   |                                                                                                    |
|                                             | Standardfrist für die SEPA-                                                                                                    |
|                                             | Lastschriften in Tagen.                                                                                                    |
| Hier stehen Ihnen 30 Zeichen zur            | Es handelt sich um ein reines Infofeld.                                                                                                    |
| Verfügung.                                  |                                                                                                    |
| Alte Kontonummer (vor IBAN)                 | Muss nicht erfasst werden.                                                                                                    |
| Alte BLZ (vor BIC)                          | Muss nicht erfasst werden.                                                                                                    |
|                                             |                                                                                                    |
|                                             |                                                                                                    |
| Liegt Ihnen hier keine Anweisung vor,       |                                                                                                    |
| welche Variable eingetragen werden muss,    |                                                                                                    |
| so lassen Sie dieses Feld unbedingt leer.   |                                                                                                    |
|                                             | Vorgabe eines <u>Mehrwertsteuerschlüssels</u><br>einstellen.<br>Der Mindestbestand ist jeweils mit -<br>9.999.999€ vorgegeben. Bei Kassenkonten<br>ändern Sie diesen auf 0.<br>Dieses Feld wird nur für Kassenkonten<br>verwendet. Beim Kassenabschluss sowie<br>beim ersten Kassieren wird dieses<br>Wechselgeld dann in der Kasse erwartet.<br>Bietet Ihre Bank Express-SEPA Lastschrift<br>an, füllen Sie dieses Feld für das<br>entsprechende Konto mit Ja.<br>Hier stehen Ihnen 30 Zeichen zur<br>Verfügung.<br>Alte Kontonummer (vor IBAN)<br>Alte BLZ (vor BIC)<br>Liegt Ihnen hier keine Anweisung vor,<br>welche Variable eingetragen werden muss,<br>so lassen Sie dieses Feld unbedingt leer. |

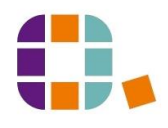